For the mobile app, please make sure you have the latest iOS and Android operating system updates.

### REGISTERING

The Sprague secured dashboard can be accessed at <u>https://login.spragueonline.com</u>. If not yet registered, registration can be done via the sign-up link on the login page.

| Sprague                                                                                                    | Sprague                                                                                                    |
|----------------------------------------------------------------------------------------------------|----------------------------------------------------------------------------------------------------|
| <text><text><text><text><text><text><text><text><text><text></text></text></text></text></text></text></text></text></text></text> | ATTENTION: SECURITY UPGRADE   Automation: A pressioned at the bolton of this three (activity of the bolton of this three) (activity of the bolton of this three) (activity of the bolton of this three) (activity of the bolton of this three) (activity of the bolton of the bolton o |
| Unlock account?<br>Help                                                                                                    | Company Name                                                                                                    |
| Don't have an account? Sign up                                                                                                    | Are you new to Sprague?<br>Yes<br>No                                                                                                    |

After clicking the "Sign up" link, the customer will be prompted to create their account. The account information needed is the customer's email address, first name, last name, phone number, and other misc. profile attributes. The new secure Sprague login will be your email address.

### REGISTERING

If you are a current SpraguePORT user, please enter the username and password that you use to sign in there. This information is used to ensure we are connecting you to your correct account information.

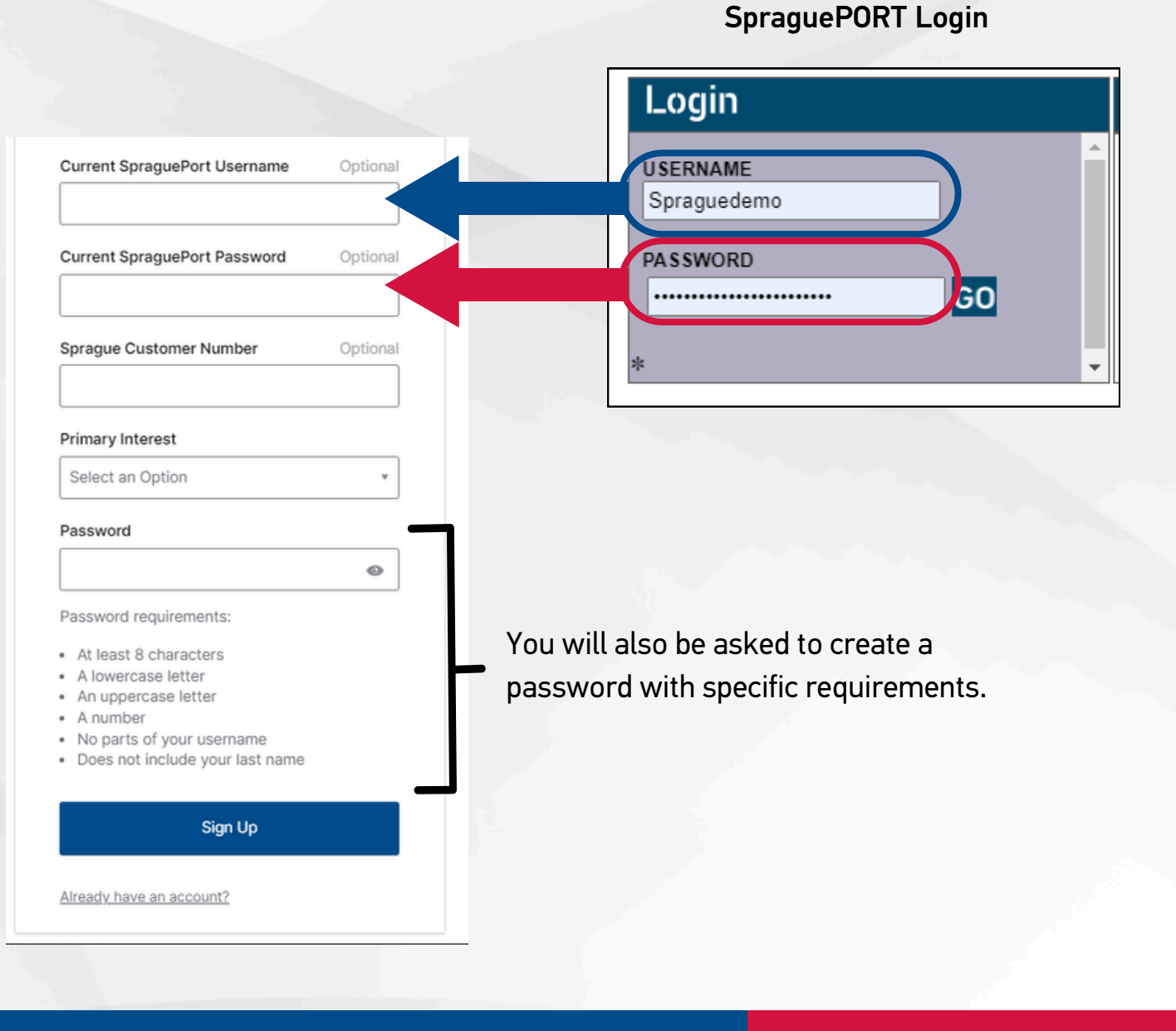

### SETTING UP SECURITY METHODS (REQUIRED)

Next, you will be asked to set up security method to protect your account.

 Email (used for access or recovery): Verify with a link or code sent to your email

Security methods help protect your spragueonline account by ensuring only you have access.

To begin the set up, click on the "Set Up" button under email.

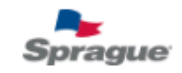

#### ATTENTION: SECURITY UPGRADE

IMPORTANT: Existing customers must enter their Current Usemame and Password at the bottom of this form. (Customer number is not required) The email you enter at the top of this form will be your new usemame. You can choose a new password or reuse your existing one.

Once you click register, it may take a few minutes for our systems to update and grant you access to SpraguePORT and Real-Time. Thank you for your patience!

Need Assistance? Call 1.866.477.7248

User Guide

Set up security methods

(8) spraguedemo@test.com

Security methods help protect your spragueonline account by ensuring only you have access.

Set up required

Email Verify with a link or code sent to your email Used for access or recovery Set up

Back to sign in

### **EMAIL VERIFICATION**

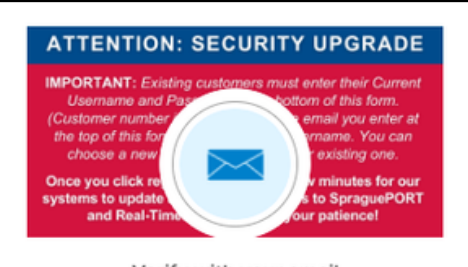

Verify with your email (8) spraguedemo@test.com

We sent an email to spraguedemo@test.com Click the verification link in your email to continue or enter the code below.

Enter a verification code instead

Return to authenticator list

Back to sign in

For email, you will receive a message that says an email has been sent. Navigate to your email inbox for the verification email. The subject of the email will be "Welcome to Okta Dashboard."

Welcome to Okta Dashboard!

Hi

To finish setting up your account, verify your email by clicking on the button

Verify your email

Or enter the verification code: \*\*\*\*\*\* This link expires in 5 minutes Open the verification email in your inbox, and click on the "Verify Your Email" button in the email body. You can also copy and paste the six digit code. This will activate your account.

SETTING UP SECURITY METHODS (OPTIONAL)

Next, you will be asked to set up two additional OPTIONAL security methods to protect your account.

The optional security methods are:

- Okta Verify (used for access): Okta Verify is an authenticator app, installed on your phone or computer, used to prove your identity.
- Phone (used for access or recovery): Verify with a code sent to your phone

If you don't want to set up these optional methods, hit the "Continue" button.

| Set up security methods<br>(8) spraguedemo@test.com                                                                                                    |
|----------------------------------------------------------------------------------------------------|
| Security methods help protect your account by ensuring only you have access.                                                                                   |
| Set up optional                                                                                                    |
| Okta Verify<br>Okta Verify is an authenticator app,<br>installed on your phone or computer,<br>used to prove your identity<br>Used for access<br><u>Set up</u> |
| Phone         Verify with a code sent to your phone         Used for access or recovery         Set up                                                         |
| Continue                                                                                                    |
| Back to sign in                                                                                                    |
|                                                                                                    |

If you select the "Set Up" button for Phone Authentication, you will be asked to enter your phone number. Once you click the "Receive a code via SMS", a text message will be sent to you. Please enter the code to verify your phone number.

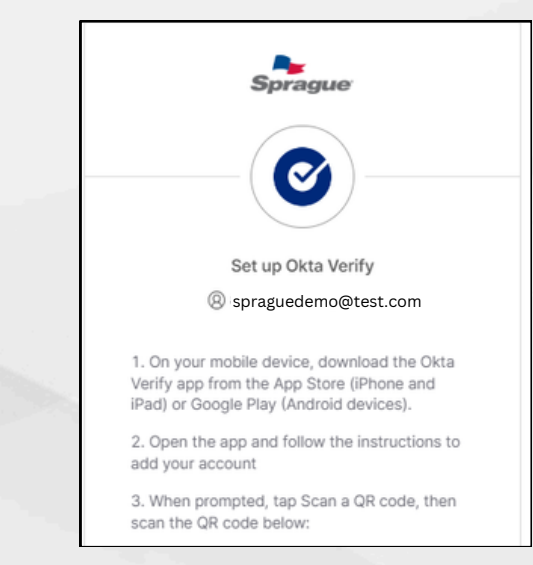

**OKTA VERIFY & PHONE AUTHENTICATION** 

+1

If you select the "Set Up"

will be provided with

your account.

instructions on how to

button for Okta Verify, you

download the app and add

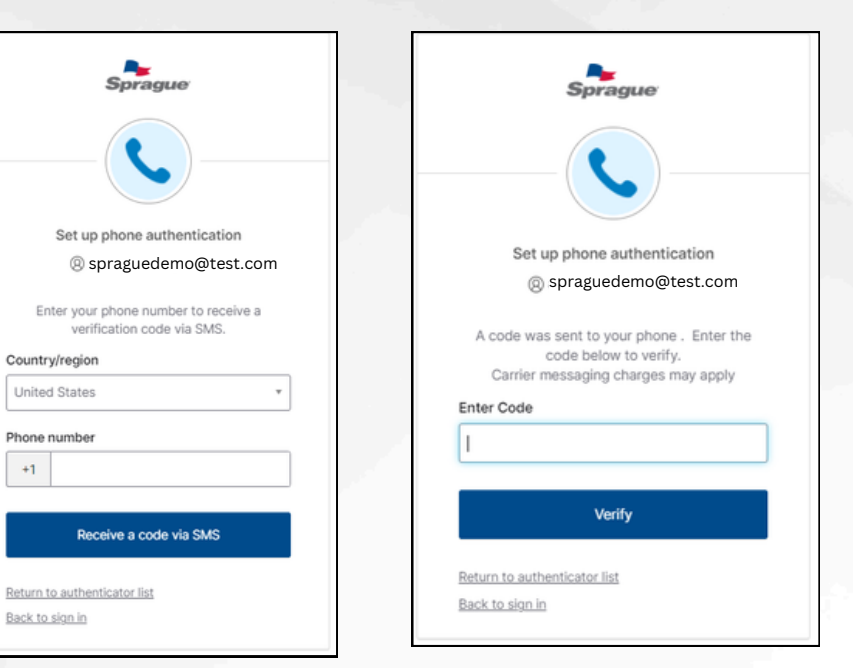